## How to Add a Description to Retrofit Invoices/Orders

- After you have Accepted the invoice and you're in the Incomplete Requisition screen
  - Scroll down to the Product Line
  - o Select Edit Product

| Marketplace 💾 🗸                                                                                                    | NIIT<br>Here jersey letthete of Tachaningy                     | Highlan                  | der <sub>eMerchant</sub>             | All - Search mark | ketplace   |                                                                                                    |                              |                | (      | Q               | Å          | 2   | [ |
|----------------------------------------------------------------------------------------------------|----------------------------------------------------------------|--------------------------|--------------------------------------|-------------------|------------|----------------------------------------------------------------------------------------------------|------------------------------|----------------|--------|-----------------|------------|-----|---|
| Bill To [1-NJIT_O                                                                                                    | RG) New Jersey Institute of                                    | ~                        |                                      |                   | •          | Ship To (FENS)-323 Martin Luther King Blvd                                                                                                    | i.Fe 🗸                       |                |        |                 |            |     |   |
| Attn:Accounts Payaa<br>New Jersey Institut<br>323 Martin Luther K<br>Fenster Hall<br>Newark, NJ 07102<br>United States | vle<br>of Technology (NJIT)<br>ng Bivd                         |                          |                                      |                   |            | – Attn<br>Nakia Goode<br>Vew Jersey Institute of Technology (FENS)<br>23 Martin Luther King Blvd<br>Jniversity Heights/Fenster Hall<br>Vewark, NJ 07102<br>Inited States |                              |                |        |                 |            |     |   |
| Organization Acco                                                                                                    | unts Payable                                                   |                          |                                      |                   | $\bigcirc$ |                                                                                                    |                              |                |        |                 |            |     |   |
| Organization Unit<br>(1-41400) Account<br>This is the organization<br>organization unit.                               | s Payable<br>unit you are making the purchase                  | for. It is used to group | p transactions by                    |                   |            |                                                                                                    |                              |                |        |                 |            |     |   |
| Order Type Retrofi                                                                                                    | 1                                                              |                          |                                      |                   |            |                                                                                                    |                              |                |        |                 |            |     |   |
| 🗹 Retrofit Order                                                                                                    |                                                                |                          |                                      |                   |            |                                                                                                    |                              |                |        |                 |            |     |   |
| Use the Retrofit Order<br>Retrofit Orders will not                                                                     | ption if you are creating an order to be sent to the supplier. | to match an invoice y    | you have already received.           |                   |            |                                                                                                    |                              |                |        |                 |            |     |   |
| Related Invoice N<br>969939866001                                                                                      | umber                                                          |                          | 0rder<br>10/7/2017                   | © 12:00 PM        |            |                                                                                                    |                              |                |        |                 |            |     |   |
| Order Submission                                                                                                    |                                                                |                          |                                      |                   |            |                                                                                                    |                              |                |        |                 |            |     |   |
| Do not Send                                                                                                    |                                                                |                          | ~                                    |                   |            |                                                                                                    |                              |                |        |                 |            |     |   |
|                                                                                                    |                                                                |                          |                                      |                   |            | 7                                                                                                    |                              |                |        |                 |            |     |   |
| Office Depot                                                                                                    |                                                                |                          |                                      | Product           | Line       |                                                                                                    |                              |                |        | Ø               | Add no     | tes |   |
| COAS INDEX                                                                                                    | ofit<br>FUND ORGN ACCT                                         | PROG                     | ¢                                    | @ 12 00 PM        | ¥≡         | \$1.73 / Each                                                                                                    | 1                            | \$1.73         | \$0.00 | <b>&gt;</b> / i | Edit produ | ct  |   |
|                                                                                                    |                                                                |                          |                                      |                   |            |                                                                                                    | Subtotal<br>Shipping * 🕢     | \$1.73<br>\$   | \$0.00 |                 |            |     |   |
|                                                                                                    |                                                                |                          |                                      |                   |            |                                                                                                    | Tax                          | \$0.00         |        |                 |            |     |   |
|                                                                                                    |                                                                |                          |                                      |                   |            |                                                                                                    | Total                        | \$1.73         |        |                 |            |     |   |
| Delivery notes                                                                                                    |                                                                |                          |                                      |                   |            | Order attachments<br>fou can choose which order attachments will be sent<br>Drop files to attach, or browse<br>Size limit 50M.                                           | t to the supplier together w | ith the order. |        |                 |            |     |   |
| Order receiving<br>Receive Automatic                                                                                   | ally                                                           |                          | ~                                    |                   |            |                                                                                                    |                              |                |        |                 |            |     |   |
| Justification                                                                                                    |                                                                |                          |                                      |                   | ٢          |                                                                                                    |                              |                |        |                 |            |     |   |
| The justification at                                                                                                   | d attachments are for review                                   | by the approver. T       | They will not be sent to the supplie | и.                |            |                                                                                                    |                              |                |        |                 |            |     |   |
| Justification                                                                                                    |                                                                |                          |                                      |                   |            | Uustification Attachments Drop files to attach, or browse Size limit 50M.                                                                                                |                              |                |        |                 |            |     |   |
| Checkout Save                                                                                                    | Reassign Cancel                                                |                          |                                      |                   |            |                                                                                                    |                              |                |        |                 |            |     |   |

• When the Edit Product box appears, enter the description and select ok

| Edit Product         |                     | ×                 |
|----------------------|---------------------|-------------------|
| Name *               | retrofit            |                   |
| Unit Price * 😮       | \$ 1.73             |                   |
| Unit of Measure *    | Each                | $\sim$            |
| Tax                  | \$0.00<br>Select OK | 1                 |
| Optional Details     |                     |                   |
| Description          | Push Pins           | $\langle \rangle$ |
| Product Code ?       |                     |                   |
| Category             | Category            | ٦                 |
| Manufacturer Part ID |                     |                   |
| Сапсеl ?             |                     |                   |